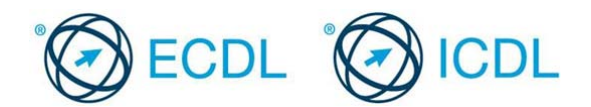

## Modul 6 – Primjer testa 6.1

Ovo je primjer testa za ECDL modul 6 – prezentacije. Namijenjen je kandidatima koji se pripremaju za polaganje ECDL ispita. Cilj ovog testa je da se kandidatima omogući upoznavanje sa strukturom i tipom testova koji se koriste u procesu sertifikacije.

Ovi testovi se ne smiju koristiti kao testovi za sticanje ECDL sertifikata.

Primjer ovog testa zasnovan je na prezentaciji trgovinskog lanca Snake koji ima svoje prodajne objekte u više zemalja. Vaš zadatak je da: odgovorite na teorijska pitanja, dodajete informacije u prezentaciju, formatirate sadržaj, dodajete dijagrame (grafikone) i odštampate primjerak za potrebe predstojećeg sastanka.

- 1. Otvorite program za kreiranje prezentacija, a zatim otvorite fajl sample answerfile6.1.pptx koji se nalazi u folderu Primjer6.1. Na prikazanom slajdu u sekciji za dodavanje teksta (Click and add text) upišite odgovor (a, b, c ili d) na sljedeće pitanje.
  - Koji od navedenih prikaza nije predviđen za prikazivanje grafičkih objekata?
    - a. Slide sorter view.
    - b. Slide show view.
    - c. Outline view.
    - d. Slide master view.

[1 Bod] Sačuvajte promjene i zatvorite fajl sample answerfile6.1.

- 2. Otvorite fajl new shops.pptx koji se nalazi u folderu Primjer6.1. Na istoj lokaciji sačuvajte fajl u formatu Outline/RTF (rich text format) pod nazivom new shops. Zatvorite fajl new shops. [1 Bod]
- Otvorite fajl clothes wear.pptx koji se nalazi u folderu Primjer6.1. Sačuvajte fajl na istoj lokaciji pod nazivom snake.pptx. [1 Bod]
- 4. Podesite da veličina prikaza na ekranu (Zoom) prezentacije snake.pptx bude 80%. [1 Bod]
- 5. Podesite da prvi slajd Snake Clothing Ltd bude prikazan kao naslovni slajd (a title slide). [1 Bod]
- 6. Sliku fashion.gif, iz foldera Primjer6.1, ubacite na slajdove tako da bude vidljiva na svim osim na naslovnom. [1 Bod]
- 7. Na drugom slajdu, sa naslovom Company Organisation, u organizacioni dijagram, ispod objekta sa imenom Ann Reid i funkcijom Chief Buyer, dodajte novi objekat (shape) sa imenom Paula Green i finkcijom Assistant Buyer.

#### [1 Bod]

- 8. Na petom slajdu, sa nazivom *Italy*, promijenite dimenzije italijanske zastave tako da budu visina: 2.36 cm, širina: 3.81 cm. Sačuvajte promjene. [1 Bod]
- 9. Unesite sljedeću listu koristeći simbole za nabrajanje na peti slajd: [1 Bod]
  - Store opening in Milan
  - New fashion ranges

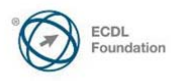

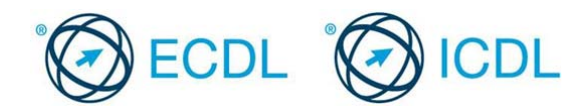

## 20% discounts

- 10. Na šestom slajdu, pod nazivom *France,* na sliku francuske zastave primjenite neku od postojećih animacija po sopstvenom izboru. Prihvatite sva podrazumijevana (default) podešavanja. [1 Bod]
- 11. Odmah posle šestog slajda ubacije novi slajd podešen za unos naslova i sadržaja (title and content slide layout). Dodajte naslov slajda *Target Profits* €000.[1 Bod]
- 12. Koristeći podakte u tabeli ispod kreirajte grafikon sa kolonama (column chart) na slajdu 7 nazvanom *Target Profits €000* [1 Bod]

|         | Year 1 | Year 2 |
|---------|--------|--------|
| Ireland | 30     | 63     |
| Italy   | 35     | 69     |
| France  | 26     | 58     |

- 13. Prebacite slajd 3, naslovljen kao *Summary*, na kraj prezentacije (tako da bude poslednji slajd).Sačuvajte promjene. [1 Bod]
- 14. Podesite da se svi slajdovi mijenjaju sa animacijom po vašem izboru. Prihvatite sva podrazumijevana (default) podešavanja. [1 Bod]
- 15. Upišite svoje ime u podnožje (footer) svih slajdova u prezentaciji. [1 Bod]
- 16. Odštamapajte jedan primjerak prezentacije *snake.pptx*. Sačuvajte promjene i zatvorite sve otvorene fajlove i program za kreiranje prezentacija. **[1 Bod]**

Kraj primjera

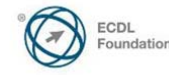

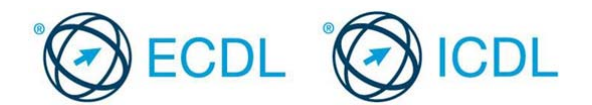

## Modul 6 – Primjer testa 6.2

Ovo je primjer testa za ECDL modul 6 - prezentacije. Namijenjen je kandidatima koji se pripremaju za polaganje ECDL ispita. Cilj ovog testa je da se kandidatima omogući upoznavanje sa strukturom i tipom testova koji se koriste u procesu sertifikacije.

Ovi testovi se ne smiju koristiti kao testovi za sticanje ECDL sertifikata.

Primjer ovog testa zasnovan je na prezentaciji kompanije Luxury Limos. Vaš zadatak je da: odgovorite na teorijska pitanja, dodajete informacije u prezentaciju, formatirate sadržaj, dodajete dijagrame (grafikone) i odštampate primjerak za potrebe predstojećeg sastanka.

 Otvorite program za kreiranje prezentacija, a zatim otvorite fajl sample answerfile6.2.pptx koji se nalazi u folderu Primjer6.2. Na prikazanom slajdu u sekciji za dodavanje teksta (Click and add text) upišite odgovor (a, b, c ili d) na sljedeće Šta od navedenog NIJE poželjno prilikom izrade prezentacija:

- a. Korišćenje istih naslova za sve slajdove
- b. Korišćenje pozadine iste boje na svim slajdovima
- c. Korišćenje iste veličine slova na svim slajdovima
- d. Korišćenje istog tipa lista za nabrajanje na svim slajdovima

Sačuvajte promjene i zatvorite fajl **sample answerfile6.2**.

[1 Bod]

- Otvorite fajl *trip.pptx* koji se nalazi u folderu *Primjer6.2* i sačuvajte ga na istoj lokaciji pod nazivom *limo.pptx*. [1 Bod]
- 3. Na prezentaciju *limo.pptx* primijenite temu *flow.thmx* koja se nalazi u folderu *Primjer6.2.* [1 Bod]
- 4. Podesite da se u donjem lijevom uglu svih slajdova prikazuje slika *car.gif* koja se nalazi u folderu *Primjer6.2.* [1 Bod]
- 5. Na slajdu 1 nazvanim *Luxury Limousines* promijenite boju slova teksta *Luxury Limousines* u boju po vašem izboru. [1 Bod]
- 6. Na slajdu 1 primijenite font Tahoma na naslovni tekst *Luxury Limousines*. [1 Bod]
- Sa slajda 1 obrišite sliku "Direction Arrows" (prikazana je na dnu slajda). Sačuvajte promjene. [1 Bod]
- 8. Na slajdu 2 *Luxury Fleet* zarotirajte sliku "compass" tako da lijeva i desna strana promijene mjesta (flip horizontally). [1 Bod]
- 9. Na drugom slajdu uvucite listu sa nabrajanjem Corporate Events. [1 Bod]
- 10. Na slajdu 3 *Rates* povećajte širinu prve kolone tako da tekst bude jasno vidljiv. Sačuvajte promjene. [1 Bod]
- 11. U tabeli iznad poslednjeg reda dodajte novi red sa sljedećim sljedećim tipom i

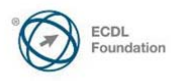

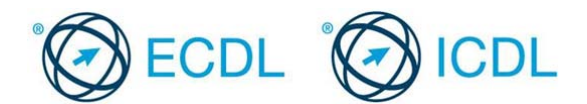

cijenom vozila: Vintage Car – cijena (price) 300

[1 Bod]

- Na slajdu 4 nazvanom *Proposed New Branches*, na sliku "car", desno od liste sa nabrajanjem, dodajte animaciju po vašem izboru. Prihvatite podrazumijevana (default) podešavanja. [1 Bod]
- 13.Na slajdu 5 nazvanom *Revenue Year 2008* podesite da umesto dijagrama sa kolonama (column chart) bude prikazan tzv. "pita dijagram" (pie chart). **[1 Bod]**
- 14. Podesite da se ne prikazuje slajd 6 nazvan *Discontinued Branches*. [1 Bod]
- 15.U podnožju (footer) dokumenta unesite vaše ime tako da bude prikazano na svim slajdovima. [1 Bod]
- 16. Odštampajte jedan primjerak prezentacije *limo* tako da na jednoj stranici bude prikazano 6 slajdova. Sačuvajte promjene i zatvorite sve otvorene fajlove i program za kreiranje prezentacija. [1 Bod]

# Kraj primjera

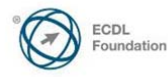